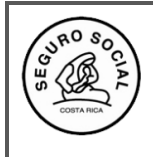

Versión 1

# GUÍA DE TRABAJO PARA LA GESTIÓN DE LAS ACTIVIDADES EDUCATIVAS SOMETIVAS AL PROCESO DE AVAL DEL CENDEISSS

Para gestionar una solicitud de aval de una actividad educativa, sea nueva o reutilizada se debe utilizar el SIGC, Sistema de información Gerencial del CENDEISSS,

El primer paso que debe realizar el(la)coordinador(a) es solicitar la vinculación al SIGC y al Módulo de Seguridad Institucional, MISE, llenando el documento correspondiente que debe solicitar en la Subárea de Regulación y Evaluación. Es importante considerar que si el(la) coordinador(a) ya está vinculado al EDUS, ingresará con el mismo usuario y contraseña que utiliza, una vez que se le vincule al SIGC. En caso de no estar vinculado al EDUS, cuando ya se le vinculé al SIGC, debe iniciar por establecer una contraseña que le permita el acceso al sistema.

### I. GENERALIDADES EN RELACIÓN CON LA CREACIÓN Y OLVIDO DE CONTRASEÑA, ASÍ COMO DESBLOQUEO DE USUARIO.

#### Para la creación de una nueva contraseña:

Debe considerar los siguientes aspectos en la creación de una contraseña:

- La extensión debe tener como mínimo 10 dígitos
- Debe incluir letras minúsculas, mayúsculas, números y símbolos tales como \*.&, / entre otros
- No puede repetir la contraseña anterior.
- Debe considerar que, si está vinculado al EDUS, al cambiar la contraseña en el SIGC se le cambiará la contraseña de ingreso también a ese otro sistema, o viceversa, ya que ambos sistemas comparten el Módulo Institucional de Seguridad, MISE.

#### Para el cambio de contraseña y desbloqueo de usuario

El sistema por seguridad, luego de tres intentos de ingreso con una contraseña incorrecta bloqueará el usuario, si le sucede esto o bien **no recuerda la contraseña**, para el cambio de ésta y desbloqueo del usuario, debe hacer clic en ¿Olvido su contraseña?

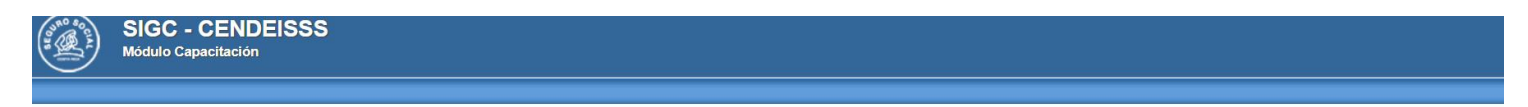

| Licuaria          |          |
|-------------------|----------|
| Contraseña        |          |
| Unidad Ejecutora: |          |
| Siguiente         | Cancelar |

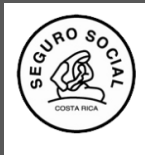

| Guía de trabajo    |
|--------------------|
| para la gestión de |
| aval educativo     |
|                    |

Código: CENDEISSS-SARE-GTGSAE-1 Versión 1

Una vez que solicita la recuperación de la contraseña, le llegará al correo que indicó en el documento de vinculación al SIGC.

El mensaje anterior le llevará a continuar el proceso de creación de la nueva contraseña en la pantalla siguiente; considerando lo indicado en los puntos anteriores:

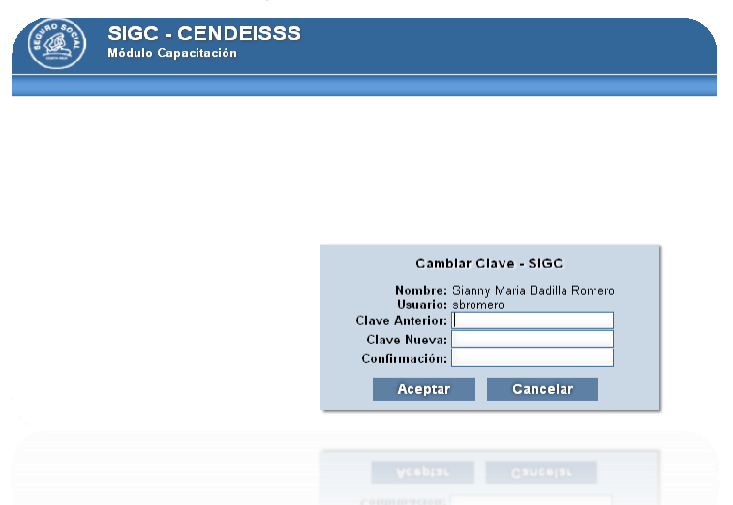

De igual manera se le confirmará con un mensaje similar a este, la asignación de la nueva contraseña:

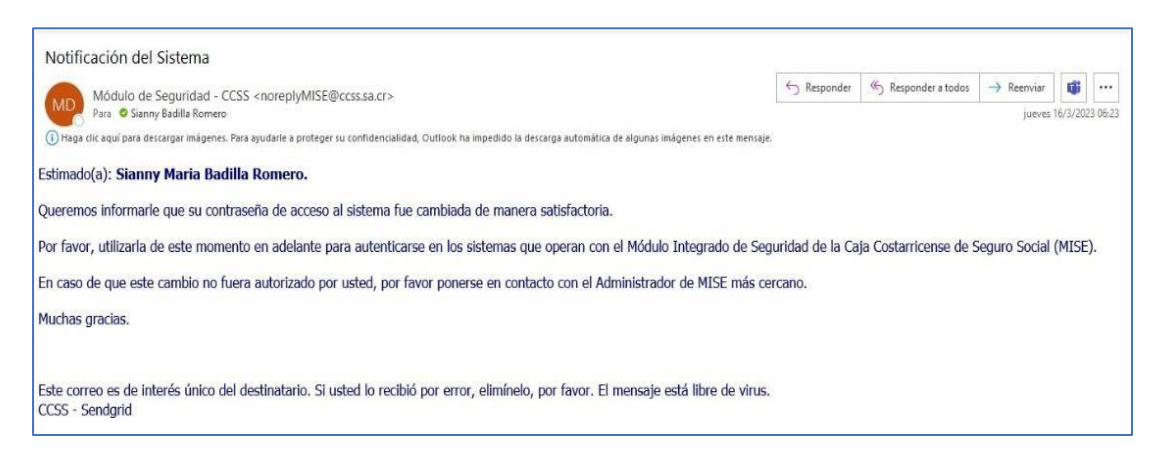

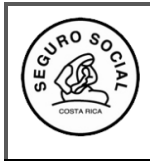

## II. PASOS PARA LA GESTIÓN DE UNA SOLICITUD DE AVAL NUEVA

Una vez vinculado en SIGC, para el ingreso a éste se le recomienda el uso de los navegadores EDGE o MOZILA para un mejor uso del sistema.

1. Para ingresar al sistema debe de digitar la dirección: <u>http://aissfa.ccss.sa.cr/integracion/</u> en su navegador, que lo llevará a esta pantalla.

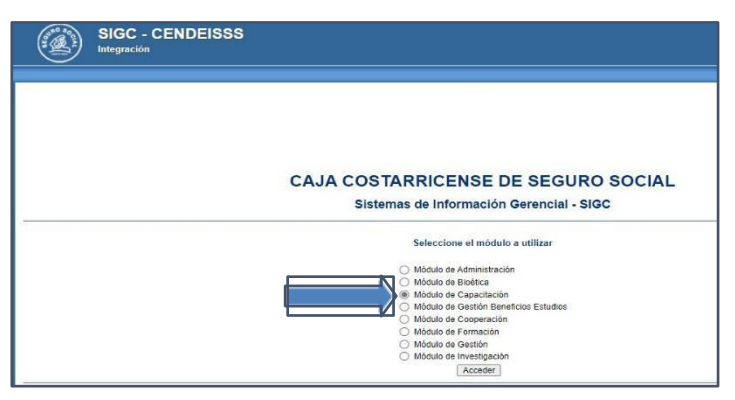

- 2. Una vez que ingresa es necesario seleccionar el Módulo de Capacitación, tal como se muestra en la imagen.
- 3. Al ingresar al Módulo de Capacitación digita su usuario, su unidad programática y la clave correspondiente:

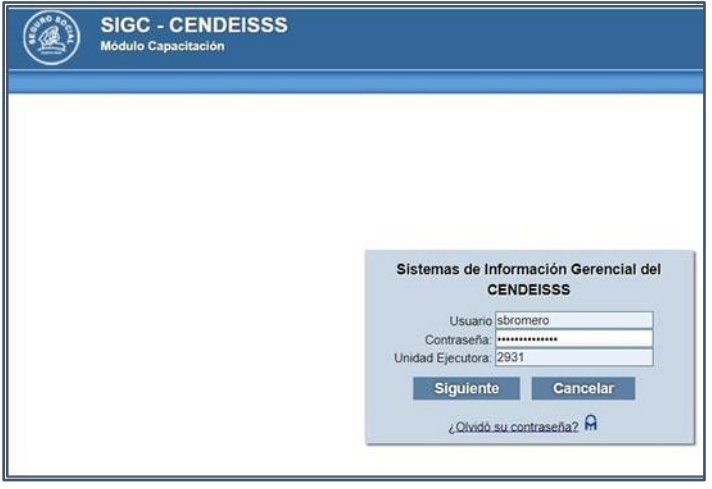

4. Hace clic al botón Siguiente, y se le despliega una pestaña que dice perfil y selecciona donde indica COORDINADOR ACTIVIDAD EDUCATIVA. Luego de esto el sistema le permitirá el ingreso.

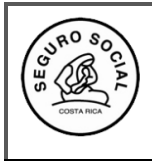

5. Una vez ingresado en el sistema encontrará un Menú denominado Actividades Educativas y el Submenú SOLICITAR AVAL ACT. EDUCATIVA, que es donde debe dar clic.

| SIGC -<br>Módulo Cap       | CENDEISSS<br>acitación       | Buscar           | Usuario | Perfiles | 2<br>Ayuda | Cerrar |
|----------------------------|------------------------------|------------------|---------|----------|------------|--------|
| Administración del Sistema | Actividades Educativas       |                  |         |          |            |        |
|                            | Solicitar Aval Act. Educativ | 3                |         | 1        |            |        |
|                            | Gestionar Participantes/Ins  | tructores        | •       |          |            |        |
|                            | Registrar Calificación       |                  | •       |          |            |        |
|                            | Consultas                    |                  | •       |          |            |        |
|                            | Solicitud de Cambio Activio  | lades Educativas |         |          |            |        |
|                            | Reportes                     |                  | •       |          |            |        |
|                            |                              |                  |         |          |            |        |

6. Luego aparecerá esta otra pantalla donde debe dar clic a la opción SOLICITAR AVAL NUEVA ACTIVIDAD, para hacer la gestión de aval de las actividades educativas NUEVAS.

|                | modulo cup    |                                  | Duscal | Usuano | rennes | Ayuda              |       |
|----------------|---------------|----------------------------------|--------|--------|--------|--------------------|-------|
| dministraciór  | i del Sistema | Actividades Educativas           |        |        |        |                    |       |
| Solicitar Aval | val Activida  | ad Educativa<br><sup>ativa</sup> |        |        |        |                    | uda C |
| Número de      |               | Número de<br>Aval:               |        |        | Nombre | de la activi<br>a: | da C  |

7. Ingresando a esta opción, encontrará la siguiente pantalla, donde debe ir llenando cada información, para generar la nueva solicitud de aval.

| SIGC - CENDEISSS<br>Nodulo Capacifación                                                                                                    |
|----------------------------------------------------------------------------------------------------|
| ninistración del Statema Actividades Educatives                                                                                                    |
| olicitar Aval Actividad Educativas                                                                                                    |
| kapper Carcolar                                                                                                    |
| INFORMACION BÁSICA                                                                                                    |
| Nacional de Cardena de Malanda de Malanda de Malanda de Cardena de Cardena de C                                                                                                    |
| Contract Programmer - NA / Bascar Microarchie And In Comm                                                                                                    |
| Advanted latera have a second second and a second second s |
|                                                                                                    |
|                                                                                                    |
| INFORMACION DEL CODRONADOR DE LA ACTIVIDAD                                                                                                    |
| Nomero de identificación: Dispar Persina                                                                                                    |
| Unded Programmings                                                                                                    |
| Islations Chorae Esterator:                                                                                                    |
| teléfono Pas: Extensión:                                                                                                    |
|                                                                                                    |
|                                                                                                    |
| Agreger E-mail Element E-mail                                                                                                    |
| Unvector Electronice                                                                                                    |
|                                                                                                    |
| INFORMACION DE LA ACTIVIDAD                                                                                                    |
| Nombre de la Actividad:                                                                                                    |
| Clease de Actividad: Curso Vispo de Presidentembre (Ciro V                                                                                                    |
| Nodelided de Activided: A dezercie Villedor Digetivoz Considores V                                                                                                    |
| Matricule expension:                                                                                                    |
| Horania: Idal Horas stectives:                                                                                                    |
| Panentige Assteriors Requeste: 85 Note Requeste:                                                                                                    |
| Nomero de Disgroutico:                                                                                                    |
|                                                                                                    |
|                                                                                                    |
| Phanyu Limmuar                                                                                                    |
| Provincie Provincie                                                                                                    |
| Li di Hegetros encontrados, desplegando del 0 si 0. l'ègine 0 de 0.                                                                                                    |
|                                                                                                    |
| DEEND CURRENTAR                                                                                                    |
|                                                                                                    |
| Agegar .                                                                                                    |
| Venión del Documento Facha de Ingreso Usueno Venión Final del Documento Subares                                                                                                    |
| Ultransfer and a second and a linear to the D                                                                                                    |
|                                                                                                    |
| EVALUACION ACTIVIDAD (Navo Barn) Edimentaria                                                                                                    |
| Deveryation Velor                                                                                                    |
| lotaiwa                                                                                                    |

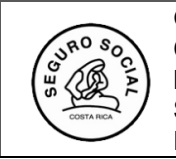

8. Al finalizar de llenar toda la información solicitada debe darle clic al botón **ACEPTAR** que está en la parte superior izquierda, y le despliega el siguiente mensaje, que le dará aceptar.

| Aceptar Cancelar                                                 |                                         |                                                                                        |                                |                             |
|------------------------------------------------------------------|-----------------------------------------|----------------------------------------------------------------------------------------|--------------------------------|-----------------------------|
| NFORMACIÓN BÁSICA                                                |                                         |                                                                                        |                                |                             |
| Fecha de ingreso: 1<br>Unidad Programática: 1<br>Número de Aval: | 5-06-2023<br>101 - JUNTA DIRECTIVA Busc | Número de Solicitud:<br>ar Número de Aval de Origen:<br>Autoridad Técnica Instituciona | No Disponible                  | Buscar                      |
|                                                                  |                                         |                                                                                        | Advertencia                    | X                           |
| NFORMACIÓN DEL COC                                               | RDINADOR DE LA ACTIVIDAD                | La siguient                                                                            | e operación puede durar varios | segundos, ¿Desea continuar? |
| Número de identificació                                          | n: 3-0392-0519                          | Nombre del c                                                                           |                                | Aceptar Cerrar              |
| Jnidad Programática:                                             | 1107 - GERENCIA                         | Buscar Teléfono Celular:                                                               | (506) 7013-7613                |                             |
| Teléfono Oficina:                                                | (506) 2519-3034                         | Extensión:                                                                             |                                |                             |

Posteriormente el sistema le generará un número de solicitud con el cual identificará su actividad educativa, para toda la gestión de aval que realice.

9. Es importante luego de tener el número de solicitud darle Enviar a Revisión, para lo cual ingresa en el submenú "Solicitud Aval Nueva Actividad", selecciona el número de solicitud creada y le da clic en la pestaña ENVIAR A REVISIÓN.

| olicitudes Av          | al Actividade:    | s Educativas              |                        |                     |               |                 |           |                                      |                              |                          |
|------------------------|-------------------|---------------------------|------------------------|---------------------|---------------|-----------------|-----------|--------------------------------------|------------------------------|--------------------------|
| Solicitar Aval         | Nueva Activida    | ad Consult                | a Enviar a Revisi      | ón Borrar Modificar | Cancelar      |                 |           |                                      |                              |                          |
| Número de<br>solicitud | Número de<br>Aval | Origen de la<br>Solicitud | Actividad              | Inicio Actividad    | Fin Actividad | Fecha inclusión | Sede      | Coordinador<br>Actividad             | Coordinador<br>Programa      | Estado                   |
| 2 0553-2018            |                   | Reutilizado               | FARMACIA<br>ONCOLÓGICA | 15-05-2018          | 18-05-2018    | 24-04-2018      | cendeisss | STEPHANIE<br>MICHELLE<br>HUDSON COTO | GINETTE<br>CASTRO<br>MURILLO | Pendiente<br>de Revisión |
| 0                      | 1 0               | Q                         | Q                      |                     |               |                 | G         | 0                                    | Q                            | pend C                   |

- 10. Una vez la gestora educativa concluya el proceso de revisión de la solicitud y que esta cumpla con lo dispuesto por la Subárea de Regulación, le llegará a su correo indicado en el sistema, un mensaje donde se le notificará que el proceso de revisión concluyó y la solicitud ya tiene estado de **Avalado**.
- 11. Posteriormente, podrá descargar la nota de aval educativo, ingresando al Menú Consultas, submenú Consultar programación Actividades Educativas CENDEISSS.

| Administración del Sistema | Actividades Educativas                     |   |                                                  |
|----------------------------|--------------------------------------------|---|--------------------------------------------------|
|                            | Solicitar Aval Act. Educativa              |   |                                                  |
|                            | Gestionar Participantes/Instructores       | • |                                                  |
|                            | Registrar Calificación                     | • |                                                  |
|                            | Consultas                                  | • | Consultar Programacion Act. Educativas Cendeisss |
|                            | Solicitud de Cambio Actividades Educativas |   | Consultar Historial Participación                |
|                            | Reportes                                   | * |                                                  |

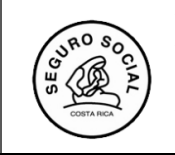

12. Seguidamente, busca el número de solicitud, el cual marca en el recuadro de la izquierda y le da seleccionar.

| Г |    |                        |                |                        |                                         |                            |                 |                                  |
|---|----|------------------------|----------------|------------------------|-----------------------------------------|----------------------------|-----------------|----------------------------------|
| L | AC | TIVIDADES AVALAI       | DAS            |                        |                                         |                            |                 |                                  |
|   | S  | eleccionar             |                |                        |                                         |                            |                 |                                  |
| L |    | Número de<br>solicitud | Número de Aval | Actividad              | Identificación<br>Coordinador Actividad | Coordinador Actividad      | Fecha Inclusión | Sede                             |
|   | ~  | 0001-2011              | 0001-2011      | GESTIÓN LOCAL DE SALUD | 3-0376-0490                             | ADRIANA MARIA RIVERA SILES | 27-10-2015      | HOSPITAL CARLOS SAENZ<br>HERRERA |

13. Una vez ingrese a esa pantalla se le mostrará una pestaña que dice DESCARGAR AVAL ACTIVIDAD EDUCATIVA, donde debe dar clic para obtener la respectiva nota de Aval.

| Co<br>Ca | onsultar Progra     | amación Actividad Ec                      | lucativa CENDEISSS            |
|----------|---------------------|-------------------------------------------|-------------------------------|
| IN       | IFORMACIÓN BÁSIC    | Α                                         |                               |
| F        | echa de ingreso:    | 27-10-2015                                | Número de Solicitud:          |
| U        | nidad Programática: | 2699 - DIRECCION REG.<br>SER. MED. HUETAR | Número de Aval de Origen:     |
| N        | lúmero de Aval:     | 0001-2011                                 | Autoridad Técnica Institucion |
| E        | stado:              | Avalado                                   |                               |

## **III.INSTRUCCIONES PARA REALIZAR REUTILIZACIONES DE UN AVAL OTORGADO**

A continuación, se detallan los pasos que debe seguir para realizar en el sistema una reutilización de un aval:

1. Ingrese al menú Actividades Educativas y a la pestaña Solicitud aval actividad educativa.

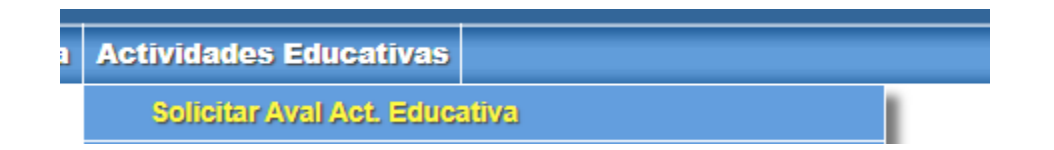

2. En esa pantalla seleccione el número de aval a reutilizar marcando el cuadro a la izquierda del número de solicitud e ingrese a la pestaña **Consulta.** 

| A | lministración del S               | istema Ac                    | tiridodes Educati      | /15                     |               |                 | Lotador                  |         |                         |
|---|-----------------------------------|------------------------------|------------------------|-------------------------|---------------|-----------------|--------------------------|---------|-------------------------|
|   | Solicitud:                        |                              | Ava                    | L                       | educativa:    |                 |                          |         | Busc                    |
|   | Solicitudes Aval Ac               | ividades Edu                 | can                    |                         |               |                 |                          |         |                         |
|   | Solicitar Aval Nueva              | Actividad                    | Consulta Enviar a      | Revisión Borrar Cancela | r             |                 |                          | -       | -                       |
|   | Núm<br>ero<br>de<br>solic<br>itud | Origen de<br>la<br>Solicitud | Actividad              | Inicio Actividad        | Fin Actividad | Fecha inclusión | Coordinador<br>Actividad | Estado  | Descripción<br>Sede     |
|   | 0038- 0005-2015                   | Reutilizado                  | DISEÑO<br>CURRICULAR Y | 04-02-2015              | 06-02-2015    | 28-01-2015      | HAYDEE<br>PATRICIA ARIAS | Avalado | HOSPITAL DR.<br>ENRIQUE |

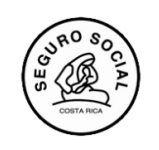

3. Una vez que ingresó a Consulta, en el margen superior izquierdo aparece la opción "**Reutilizar**", debe darle clic para iniciar la reutilización.

| Modu                                     | ilo Capacitación                                                 | Buscar Us                                         | suario Perfiles | Ayuda Ce |
|------------------------------------------|------------------------------------------------------------------|---------------------------------------------------|-----------------|----------|
| Administración del Sis                   | tema Actividades Educat                                          | ivas                                              |                 |          |
| Solicitar Aval Ac                        | tividad Educativa                                                |                                                   |                 |          |
| INFORMACIÓN BÁSIC                        | A                                                                |                                                   | 0000 0045       |          |
| Fecna de Ingreso:<br>Unidad Programática | 2931 - CENTRO DE<br>2931 - CENTRO DE<br>: DOCENCIA E INVESTIGACI | Numero de Solicitud:<br>Número de Aval de Origen: | 1898-2014       |          |
| Número de Aval:                          | 0005-2015                                                        | Autoridad Técnica Institucional                   | - N.A<br>I:     | li.      |
| Estado:                                  | Avalado                                                          |                                                   |                 |          |

4. El sistema habilitará los espacios para llenar con la información de la nueva actividad, que serán únicamente:

**Sede:** Si es la misma la deja sin cambiar. Si la sede es diferente que el aval anterior, PRIMERO incluya la nueva sede y después elimina la anterior.

**Horario:** si no es igual al anterior lo borra y coloca el nuevo indicando que será de 7:00 a 15:00. o de 8:00 a 16:00 y si los días no son continuos, debe poner los días exactos en que dará el curso, por ejemplo, de 7:00 a 16:00. los días 10, 12 y 19 de agosto.

Fecha: indicar el día que inicia y el que finaliza el curso.

Datos del Coordinador: son los datos de quien tiene el usuario del sistema y hace la gestión.

|                                                                                                    | server an arrest feed 1 substantian organization and |                           |                |       |                                                                    |                                  |
|----------------------------------------------------------------------------------------------------|------------------------------------------------------|---------------------------|----------------|-------|--------------------------------------------------------------------|----------------------------------|
| SIGC - CENDEISSS<br>Módulo Capacitación                                                                                                    |                                                      | Bascar Usuario Perfiles A | 2 and a Cerrar |       |                                                                    |                                  |
| trvidades Educativas                                                                                                    |                                                      |                           |                |       |                                                                    |                                  |
| Número de Mentificación:<br>2011 - CENTRO DE<br>Unidad Programática:<br>DEVENCIA E RIVESTICACI<br>Teléfono Oficina:                                                                                                    | Nombre del coordinador                               | lasca Persona             |                |       |                                                                    |                                  |
| Teléfono Fac:                                                                                                    | Extensión                                            |                           |                |       |                                                                    |                                  |
| INFORMACIÓN DE LA ACTIVIDAD<br>DISEÑO CURRICULAR Y<br>NORMITIVA RELACIONADA<br>MODINISTA de Artificidad                                                                                                    | Class de Actividad: Taler                            |                           |                |       |                                                                    |                                  |
| Topo de Certificator:<br>Matricula esperada:<br>Fecha liticio:<br>Horanto:<br>Horant | Focha fin:     Total Horas efectivas:     21         |                           |                |       |                                                                    |                                  |
| Porcentágic Asistencia Hoquenas:                                                                                                    | Nota Requerida: 70                                   |                           |                |       |                                                                    |                                  |
| Registro de Sede:           Nume         Eliminar           Passeine         Sede           1         HOSPITAL DR. ENRIQUE BALTODANO BRUCEÑO                                                                                                    | Provincia                                            |                           |                |       |                                                                    |                                  |
| 1 Registros encontrados, desplegando del 1 al 1. Página 1 de 1.<br>Sarrollado por CENDUSSS - Número Activo: 970489                                                                                                    |                                                      |                           |                | Versi | ka 1.2 (19-12-2018 01:40 PM), Caja Cost<br>Todos los Derectos Reso | arricense de Seguro S<br>ervados |
| । 🔎 म 🖿 🖻 🩋 💀 📦                                                                                                    |                                                      |                           |                |       | S & # 4 5 # 5                                                      | 1 dri 08:15                      |

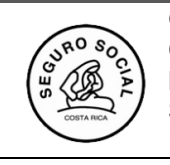

5.Una vez llenado los espacios indicados, se dirige a la opción de arriba a la izquierda que dice **Aceptar** para que guarde la nueva solicitud de aval. El sistema le mostrará un nuevo número de solicitud con el cual iniciará el proceso de gestión de aval.

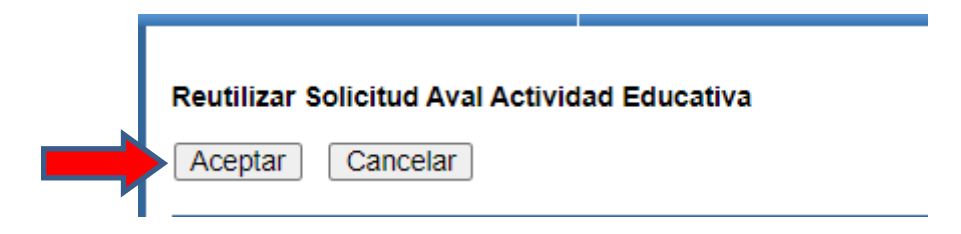

6.Posteriormente, ingrese de nuevo al menú Actividades Educativas a la opción Solicitar Aval Act Educativa para que pueda darle enviar a revisión.

| Solicitudes Av            | al Actividad<br>Nueva Activi | idad Con                     | as<br>Isulta Enviar    | a Revisión |
|---------------------------|------------------------------|------------------------------|------------------------|------------|
| Número<br>de<br>solicitud | Número<br>de Aval            | Origen de<br>la<br>Solicitud | Actividad              | Inicio     |
| 0001-2019                 | 0017-2019                    | Reutilizado                  | FARMACIA<br>ONCOLÓGICA | 20-        |

7. Debe seleccionar el número de solicitud creada.

| Solicitudes Aval Act       | lividades Educativas                   |                        |                          |               |                 |           |                                      |                              |                          |
|----------------------------|----------------------------------------|------------------------|--------------------------|---------------|-----------------|-----------|--------------------------------------|------------------------------|--------------------------|
| Solicitar Aval Nueva       | Actividad Consult                      | a Enviar a Rev         | isión Borrar Modificar C | Cancelar      |                 |           |                                      |                              |                          |
| Número de Núr<br>solicitud | mero de Origen de la<br>Aval Solicitud | Actividad              | Inicio Actividad         | Fin Actividad | Fecha inclusión | Sede      | Coordinador<br>Actividad             | Coordinador<br>Programa      | Estado                   |
| ☑ 0553-2018                | Reutilizado                            | FARMACIA<br>ONCOLÓGICA | 15-05-2018               | 18-05-2018    | 24-04-2018      | cendeisss | STEPHANIE<br>MICHELLE<br>HUDSON COTO | GINETTE<br>CASTRO<br>MURILLO | Pendiente<br>de Revisión |
|                            | Q Q                                    | Q                      |                          |               |                 | Q         | Q                                    | Q                            | pend Q                   |

8. Hacer clic en el botón de Enviar a Revisión.

| Solicitudes Aval Actividades  | s Educativas              | ┦                      |                         |               |                 |           |                                      |                              |                          |
|-------------------------------|---------------------------|------------------------|-------------------------|---------------|-----------------|-----------|--------------------------------------|------------------------------|--------------------------|
| Solicitar Aval Nueva Activida | ad Consult                | a Enviar a Re          | visión Borrar Modificar | Cancelar      |                 |           |                                      |                              |                          |
| Número de<br>solicitud Aval   | Origen de la<br>Solicitud | Actividad              | Inicio Actividad        | Fin Actividad | Fecha inclusión | Sede      | Coordinador<br>Actividad             | Coordinador<br>Programa      | Estado                   |
| ☑ 0553-2018                   | Reutilizado               | FARMACIA<br>ONCOLÓGICA | 15-05-2018              | 18-05-2018    | 24-04-2018      | cendeisss | STEPHANIE<br>MICHELLE<br>HUDSON COTO | GINETTE<br>CASTRO<br>MURILLO | Pendiente<br>de Revisión |
|                               | Q                         | Q                      |                         |               |                 | Q         | Q                                    | Q                            | pend Q                   |
| 1 Registros encontrados de    | esoleciando de            | al 1 al 1 Párrina 1    | de 1                    |               |                 |           |                                      |                              |                          |

9. El sistema le dará un aviso que la solicitud de aval ha sido enviada a Revisión de manera exitosa.

| Borrar   |            | Éxito                                | X                    |      |      |
|----------|------------|--------------------------------------|----------------------|------|------|
| Inicio / | La solicit | ud de aval ha sido enviada a Revisió | n de manera exitosa. | ión  | S    |
| 15-0     | 5-2018     | 18-05-2018                           | 24-04-201            | 8    | cend |
|          |            | THE SECOND                           |                      | THE. |      |

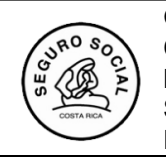

# IV.PASOS PARA REALIZAR UNA SOLICITUD DE CAMBIO EN UN AVAL YA OTORGADO

Las solicitudes de cambio por medio del sistema en el menú denominado "Solicitud de cambio actividades educativas", se utiliza solo cuando ya se le ha otorgado el aval, en caso de que su actividad educativa se encuentre aún en revisión o en estado "Sujeto a cambios", cualquier variante o cambio que desee hacer debe gestionarlo con la asesora educativa a cargo de esa solicitud.

Para solicitar un cambio en el sistema, dentro de los submenús que tiene habilitados se deben seguir los siguientes pasos:

1. Ingresa al Menú ACTIVIDADES EDUCATIVAS luego al submenú "Solicitud cambio de actividades educativas".

| Actividades Educativas    |                       |   |
|---------------------------|-----------------------|---|
| Solicitar Aval Act. Educa | itiva                 |   |
| Gestionar Participantes/  | Instructores          | • |
| Registrar Calificación    |                       | • |
| Consultas                 |                       |   |
| Solicitud de Cambio Act   | ividades Educativas 🧹 |   |
|                           |                       |   |

2. Cuando se le despliega la pantalla con todas las actividades que tiene en el sistema, selecciona el aval otorgado, en el que desea solicitar el cambio, marcando el cuadro a la izquierda del número de solicitud.

| - | Soli       | citud de Can                   | nbio Activida              | des Educativa             | as          |        |
|---|------------|--------------------------------|----------------------------|---------------------------|-------------|--------|
| 1 | Núr        | ner Solic                      | citud:                     |                           | Número de A | val: [ |
| 4 | šoli<br>Si | icitu e Cam<br>Diicitar Cambie | nbio Activida<br>o Cancela | des Educativa<br>ar       | as          |        |
|   |            |                                |                            |                           |             |        |
|   |            | Número de<br>solicitud         | Número de<br>Aval          | Origen de la<br>Solicitud | Actividad   |        |

- 3. Luego, hace clic el botón de "Solicitar Cambio".
- 4. Ya dentro de esta pantalla le aparece el número de aval y un recuadro que indica "Detalle de la solicitud", ahí es donde debe escribir e indicar el cambio que desea hacer al aval, detallando la justificación, indicando claramente que aspecto del aval desea corregir o cambiar o si se trata de algún asunto relacionado con la gestión de certificados también detallarlo para poder valorar el cambio solicitado y en caso de que amerite hacer el cambio correctamente.

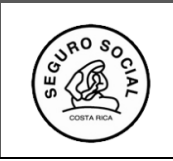

#### Solicitud de Cambio Actividades Educativas

| Guardar Solicitud Cancela   | ır                           |                      |  |
|-----------------------------|------------------------------|----------------------|--|
| Solicitudes/comentarios     |                              |                      |  |
| Numero de Aval: 00          | 05-2015                      |                      |  |
| Fecha de Registro-          | Usuario                      | Solicitud/Comentario |  |
| Q                           | Q                            | Q                    |  |
| 0 Registros encontrados, de | esplegando del 0 al 0. Págin | a 0 de 0.            |  |
| Detalle de Solicitud:       |                              |                      |  |
|                             |                              |                      |  |
|                             |                              |                      |  |
|                             |                              |                      |  |
|                             |                              |                      |  |
|                             |                              |                      |  |
|                             |                              |                      |  |
|                             |                              |                      |  |
|                             |                              |                      |  |

5. Los espacios que indican Fecha de registro, usuario, solicitud/comentario no se deben llenar, el sistema lo hace automáticamente.

|   | Solicitudes/comentarios     |                             |                      |  |
|---|-----------------------------|-----------------------------|----------------------|--|
|   | Numero de Aval: 00          | 05-2015                     |                      |  |
|   | Fecha de Registro 🔺         | Usuario                     | Solicitud/Comentario |  |
|   | Q                           | Q                           | Q                    |  |
| • | 0 Registros encontrados, de | splegando del 0 al 0. Págin | a 0 de 0.            |  |

6. Posteriormente, una vez indicó el detalle de la solicitud de cambio, hace clic al botón "Guardar solicitud" El sistema enviará a una funcionaria encargada la solicitud en forma automática.

|   | Solicitud de Cambio Actividades Educativas |
|---|--------------------------------------------|
|   | Guardar Solicitud Cancelar                 |
| • | Solicitudes/comentarios                    |

7. Luego la persona encargada de revisar la solicitud de cambios le enviará un correo para confirmar si el cambio le fue aceptado o no.

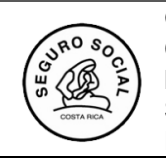

# V.PASOS PARA EL INGRESO DEL CONSOLIDADO DE LA EVALUACIÓN DE LA ACTIVIDAD EDUCATIVA Y SOLICITAR CERTIFICADOS DE PARTICIPANTES E INSTRUCTORES

A continuación, se detallan los pasos que debe seguir para registrar la información en el sistema:

1. Para gestionar los certificados de los participantes, ingresa a la pestaña Gestionar participantes:

| SIGC - C<br>Módulo Cap         | CENDEISSS<br>acitación               | Buscar             | Usuario Perfiles    | 2<br>Ayuda Cen | ar                        |
|--------------------------------|--------------------------------------|--------------------|---------------------|----------------|---------------------------|
| Iministración del Sistema      | Actividades Educativas               |                    |                     |                |                           |
|                                | Solicitar Aval Act. Educativa        |                    |                     |                |                           |
| Sestionar Participant          | Gestionar Participantes/Instructores | •                  | Gestionar Participa | intes          |                           |
| Buscar Solicitud Aval Activida | Registrar Calificación               | •                  | Gestionar Instructo | ores           |                           |
|                                | Consultas                            | •                  | r                   |                |                           |
| Número de Solicitud:           | Solicitud de Cambio Aval             |                    |                     |                | Nombre de la Actividad Ed |
| Unidad Programática:           | Reportes                             | •                  |                     |                | Fecha Fin:                |
| Clase de Actividad:            | ₩.<br>V Nombre Co                    | oordinador Activic | lad:                |                | Sede:                     |

2. Seleccione el aval correspondiente dando clic en la casilla de la izquierda a la par del número de solicitud, e ingresando a la pestaña "Gestionar participante".

| Ge   | stiona                       | r Participar      | nte Can                      | celar                                                                            |                  |               |                 |                                                                               |                                           |        |
|------|------------------------------|-------------------|------------------------------|----------------------------------------------------------------------------------|------------------|---------------|-----------------|-------------------------------------------------------------------------------|-------------------------------------------|--------|
| Sel. | o<br>de<br>Soli<br>citu<br>d | Número<br>de Aval | Origen de<br>la<br>Solicitud | Actividad                                                                        | Inicio Actividad | Fin Actividad | Fecha Inclusión | Sede                                                                          | Coordinador<br>Actividad                  | Estad  |
| 0    | 000<br>1-20<br>11            | 0001-2011         | Nueva                        | GESTION LOCAL DE<br>SALUD                                                        | 03-03-2011       | 18-01-2012    | 27-10-2015      | HOSPITAL<br>CARLOS<br>SAENZ<br>HERRERA                                        | SIANNY MARIA<br>BADILLA<br>ROMERO         | Avalac |
| 0    | 000<br>1-20<br>12            | 0080-201<br>5     | Nueva                        | PROCEDIMIENTO<br>ADMINISTRATIVO EN<br>LA ETAPA DE<br>INVESTIGACION<br>PRELIMINAR | 13-03-2015       | 27-03-2015    | 04-03-2015      | Centro de<br>Atención<br>Integral en<br>Salud de<br>Puriscal<br>(SAN<br>JOSE) | YESSICA<br>MASSIEL<br>ALPIZAR<br>BERMUDEZ | Avalac |

3. Al ingresar se muestra la siguiente pantalla, donde debe ingresar, uno a uno, los participantes, haciendo clic en la pestaña "Buscar persona":

| inistración del S   | istema Actividad | les Educativ | 15               |                         |                   |               |
|---------------------|------------------|--------------|------------------|-------------------------|-------------------|---------------|
| estionar Participan | ites             |              |                  |                         |                   |               |
| Modificar Elimi     | nar) (Cancelar)  |              |                  |                         |                   |               |
| úmero de Aval: 04   | 93-2021          |              |                  |                         |                   |               |
| Agregar Nuev        | o Participante   |              |                  |                         |                   |               |
| lentificación:      |                  | Cédula       | Física           |                         |                   |               |
| ombre:              |                  | Buscar       | Persona          |                         |                   |               |
|                     |                  | 116          |                  |                         |                   |               |
| Núm Nomt            | pre Prime        | rApellido    | Segundo Apellido | Número de Identificació | n Horas Asistidas | Nota Obtenida |
|                     | 0                | Q            | 6                |                         |                   | Q             |

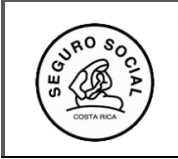

4. Una vez que ingresó a la opción "Buscar persona", le aparece la pantalla siguiente

| Datos Personales       |                |                |                   |                     |                     |                           |
|------------------------|----------------|----------------|-------------------|---------------------|---------------------|---------------------------|
| Buscar Persona         | Consultar List | ado Edi        | tar               |                     |                     |                           |
| Número Identificación: |                |                | Cédula Física     | ~                   |                     |                           |
| Nombre:                |                |                | Primer Apellido:  |                     | Segundo Apellido    | ):                        |
| Fecha Nacimiento:      |                |                | Estado Civil:     | Casado/a            | Nacionalidad:       | COSTA RICA                |
| Género:                | Femenino       |                | $\checkmark$      |                     |                     |                           |
| Teléfonos              |                |                |                   | Correos Electrónico | s                   |                           |
| Número de Teléfo       | no E           | xtensión       | Tipo de Teléfono: | ]                   | Dirección elect     | trónica                   |
| 0 Registros encontrado | s, desplegar   | ndo del 0 al 0 | . Página 0 de 0.  | 0 Registros encontr | ados, desplegando d | el 0 al 0. Página 0 de 0. |

5. Utilizando la Hoja de Inscripción de participante, coloque el número de cédula del funcionario con los ceros respectivos; es decir, con los 9 dígitos y presiona **Enter**.

| Datos Personales                                       |                                              |                                                    |                        |     |                                    |                       |   |
|--------------------------------------------------------|----------------------------------------------|----------------------------------------------------|------------------------|-----|------------------------------------|-----------------------|---|
| Buscar Persona Co                                      | nsultar Listado Editar                       |                                                    |                        |     |                                    |                       |   |
|                                                        |                                              |                                                    |                        |     |                                    |                       |   |
| Número Identificación:                                 | 1-0703-0991                                  | Cédula Física                                      | •                      |     |                                    |                       |   |
| Número Identificación:<br>Nombre:                      | 1-0703-0991<br>HAYDEE PATRICIA               | Cédula Física<br>Primer Apellido:                  | ARIAS                  |     | Segundo Apellido:                  | MONTERO               |   |
| Número Identificación:<br>Nombre:<br>Fecha Nacimiento: | 1-0703-0991<br>HAYDEE PATRICIA<br>20-08-1967 | Cédula Física<br>Primer Apellido:<br>Estado Civil: | ✓<br>ARIAS<br>Casado/a | × 1 | Segundo Apellido:<br>Nacionalidad: | MONTERO<br>COSTA RICA | ~ |

6. Si el participante es Extranjero debe seleccionar en la casilla al lado la opción Extranjero y poner el número de asegurado.

| Istema Actividades    | Educativas                                                                         |                                |                   |                   |            |   |
|-----------------------|------------------------------------------------------------------------------------|--------------------------------|-------------------|-------------------|------------|---|
|                       |                                                                                    | Buscar Persor                  | ia                |                   |            |   |
|                       |                                                                                    |                                |                   |                   |            |   |
| Datos Personales      |                                                                                    |                                |                   |                   |            |   |
| Buscar Persona        | Consultar Listado Editar                                                           |                                |                   |                   |            |   |
| Númoro Idontificación |                                                                                    | Add Friday                     |                   |                   |            |   |
| Numero identificación |                                                                                    | edula Física 🗸                 |                   |                   |            |   |
|                       | Cédula con formato erroneo. Ejemplos Ce<br>Cédula Eleina: 1 1234 1234 o 1234561 Ce | édula Fisica<br>édula Jurídica |                   |                   |            |   |
|                       | Cédula Jurídica: 1-12-12345 o 123450                                               | xtranjero                      |                   |                   |            |   |
|                       | Cédula Extranjera: 123456789 (número d                                             | le longitud variable)          |                   |                   |            |   |
| Nombre:               |                                                                                    | Primer Apellido:               |                   | Segundo Apellido: |            |   |
| Fecha Nacimiento:     |                                                                                    | Estado Civil:                  | No Especifica 🗸 🗸 | Nacionalidad:     | COSTA RICA | ~ |
| Género:               | Indefinido 🗸                                                                       |                                |                   |                   |            |   |

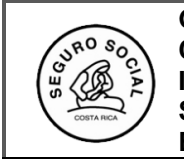

7. Una vez que tiene la información del participante en pantalla, en caso de tener que corregir o incluir algún dato del participante debe ingresar al botón Editar para que se le habiliten las opciones tanto en la sección de teléfonos como de correo electrónico, para hacer los ajustes que requiera de acuerdo a los datos incluidos en la Hoja de Inscripción del Participante.

|                        |                           | Buscar F            | Persona                                                         |   |
|------------------------|---------------------------|---------------------|-----------------------------------------------------------------|---|
| Datos Personales       |                           |                     |                                                                 |   |
| Actualizar datos desde | el MDI                    |                     |                                                                 |   |
|                        |                           |                     |                                                                 |   |
| Número Identificación: | 1-0703-0991               | Cédula Física       | ×                                                               |   |
| Nombre:                | HAYDEE PATRICIA           | Primer Apellido: AR | IAS Segundo Apellido: MONTERO                                   |   |
| Fecha Nacimiento:      | 20-08-1967                | Estado Civil: Ca    | Isado/a Vacionalidad: COSTA RICA                                | ~ |
| Género:                | Indefinido                | ~                   |                                                                 |   |
|                        |                           |                     |                                                                 |   |
| Teléfonos              |                           |                     | Correos Electrónicos                                            |   |
| Nuevo Editar           |                           |                     | Agregar Editar Eliminar                                         |   |
| Número de Tel          | éfulo Extensión           | Tipo de Teléfono:   | Direcciónelectrónica                                            |   |
| (506) 2519-3041        |                           | Trabajo             | hparias@ccss.sa.cr                                              |   |
| (506) 8845-6057        |                           | Celular             | 1 Registros encontrados, desplegando del 1 al 1. Página 1 de 1. |   |
| 2 Registros encontrado | s, desplegando del 1 al 2 | 2. Página 1 de 1.   |                                                                 |   |

8. Si realizó cambios, debe darle al botón **Guardar**, para que estos se guarden en el sistema

| Genero:                                                         |                        |
|-----------------------------------------------------------------|------------------------|
| Teléfonos                                                       | Correos Electrónicos   |
| Nuevo Editar Eliminar                                           | Dirección electrónica: |
| Número de Teléfono Extensión Tipo de Teléfono:                  | Aceptar Cancelar       |
| (506) 2519-3041 Trabajo                                         |                        |
| (506) 8845-6057 Celular                                         |                        |
| 2 Registros encontrados, desplegando del 1 al 2. Página 1 de 1. |                        |
|                                                                 | Guardar Cancelar       |

 Luego darle clic al botón Agregar, para que se incluya el participante en la lista que esta creando. Si no realiza ningún cambio en la información del participante, cuando lo ingresa solo debe darle clic a Agregar.

| nparias@ccss.sa.cr                                            |       |
|---------------------------------------------------------------|-------|
|                                                               |       |
| Registros encontrados, desplegando del 1 al 1. Página 1 de 1. | de 1. |

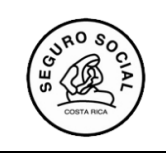

Una vez ingresados todos los participantes, busca el submenú "Registrar calificaciones participantes":

| ninistración del Sistema                       | Actividades Educativas               |   |                                           |
|------------------------------------------------|--------------------------------------|---|-------------------------------------------|
|                                                | Solicitar Aval Act. Educativa        |   | 4                                         |
| egistrar Calificación                          | Gestionar Participantes/Instructores | • |                                           |
| Buscar Solicitud Aval Activida                 | Registrar Calificación               | • | Registrar Calificación Participantes      |
|                                                | Consultas                            | • | Registrar Calificación Instructores       |
| Numero de Aval:<br>Nombro de la Actividad Educ | Solicitud de Cambio Aval             |   | Consolidar Evaluación Actividad Educativa |
| Sede:                                          | Reportes                             | • | ······································    |
|                                                |                                      |   |                                           |

10. Seleccione el número de aval de la actividad educativa respectiva dando clic en la casilla de la izquierda a la par del número de solicitud, e ingresa en **Visualizar.** 

| Vis  | ualizar                        | Cancelar          |                           |                                                                        |                  |               |                 |                                                 |                                  |         |
|------|--------------------------------|-------------------|---------------------------|------------------------------------------------------------------------|------------------|---------------|-----------------|-------------------------------------------------|----------------------------------|---------|
| Sel. | Númer<br>o de<br>Solicit<br>ud | Número de<br>Aval | Origen de la<br>Solicitud | Actividad                                                              | Inicio Actividad | Fin Actividad | Fecha Inclusión | Sede                                            | Coordinador<br>Actividad         | Estado  |
|      | 0038-2<br>015                  | 0005-2015         | Reutilizado               | DISEÑO CURRICULAR Y<br>NORMATIVA RELACIONADA                           | 04-02-2015       | 06-02-2015    | 28-01-2015      | HOSPITAL DR.<br>ENRIQUE<br>BALTODANO<br>BRICEÑO | HAYDEE PATRICIA<br>ARIAS MONTERO | Avalado |
|      | 0166-2<br>021                  | 0129-2021         | Reutilizado               | ELABORACIÓN DEL<br>DESCRIPTOR<br>CURRICULAR Y NORMATIVA<br>DELACIONADA | 23-02-2021       | 26-02-2021    | 16-02-2021      | Plataforma<br>TEAMS (SAN<br>JOSE)               | HAYDEE PATRICIA<br>ARIAS MONTERO | Avalado |

11. Una vez dentro de la pantalla se va a parte inferior de ésta donde encontrará la lista de participantes que ingresó, la revisa para cerciorarse que no le falte ningún participante.

| 021             |                                                                                                    |                                                                                                    |
|-----------------|----------------------------------------------------------------------------------------------------|----------------------------------------------------------------------------------------------------|
| Primer Apellido | Segundo Apellido                                                                                                    | Número de Identificación                                                                                                    |
| RIVERA          | SILES                                                                                                    | 3-0376-0490                                                                                                    |
| UMAÑA           | MACHADO                                                                                                    | 1-1120-0642                                                                                                    |
| VILLALOBOS      | PEREZ                                                                                                    | 1-0903-0078                                                                                                    |
| ARGUELLO        | VARGAS                                                                                                    | 1-1404-0321                                                                                                    |
| MORA            | ULLOA                                                                                                    | 1-0866-0996                                                                                                    |
| QUESADA         | RETANA                                                                                                    | 1-1012-0596                                                                                                    |
| JIMENEZ         | DIAZ                                                                                                    | 3-0326-0741                                                                                                    |
| CESPEDES        | BONILLA                                                                                                    | 1-1272-0863                                                                                                    |
| NAVARRO         | MENA                                                                                                    | 1-1103-0424                                                                                                    |
| ALFARO          | GUTIERREZ                                                                                                    | 1-0563-0191                                                                                                    |
|                 | Primer Apellido<br>RIVERA<br>UMAÑA<br>VILLALOBOS<br>ARGUELLO<br>MORA<br>QUESADA<br>JIMENEZ<br>CESPEDES<br>NAVARRO<br>ALFARO | Primer Apeilido         Segundo Apeilido           RIVERA         SILES           UMAÑA         MACHADO           VILLALOBOS         PEREZ           ARGUELLO         VARGAS           MORA         ULLOA           QUESADA         RETANA           JIMENEZ         DIAZ           CESPEDES         BONILLA           NAVARRO         MENA           ALFARO         GUTIERREZ |

12. Con base a la lista de participantes que asistieron desde el día uno, debe registrar la cantidad de horas asistidas por cada uno, según controles de asistencia aplicados durante la realización de la actividad educativa. Si se tratara de una actividad de aprovechamiento, se debe indicar la nota que obtuvo el participante. Aprueban el curso, los participantes que cumplan con el sistema de evaluación definido en el descriptor curricular y en la nota de aval educativo.

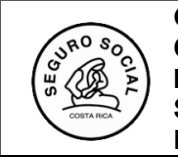

13. Se posiciona en la columna horas asistidas y coloca el número de horas de cada participante, automáticamente el sistema le dará el porcentaje, si es de aprovechamiento indica además la nota, siempre en números enteros, si la nota está con decimales el sistema utilizará la regla de redondeo para dejar la nota final

| Participantes           |                 |                  |                          |                 |              |               |
|-------------------------|-----------------|------------------|--------------------------|-----------------|--------------|---------------|
| Número de Aval: 0389-20 | 021             |                  |                          |                 |              |               |
|                         |                 |                  |                          |                 |              |               |
|                         |                 |                  |                          |                 |              |               |
| Nombre                  | Primer Apellido | Segundo Apellido | Número de Identificación | Horas Asistidas | % Asistencia | Nota Obtenida |

14. Una vez que concluyó con el ingreso de la información de todos los participantes verificando que a nadie le falte horas y nota si procede, se dirige a la parte superior derecha y le da clic en Aceptar. Cuando ingrese la información debe hacerlo para todos los participantes, ya que el sistema no tiene guardados parciales, es decir, si empieza el proceso lo debe terminar para todos, ya que al salir no podrá volver a ingresar a incluir más datos. Es importante considerar que el sistema no tiene guardado parcial, es decir, si empieza a ingresar los datos debe ingresarlos todos y que el sistema, una vez guardada la información, no permitirá incluir más datos.

| Registrar Calificación Participantes                                                                                         |
|----------------------------------------------------------------------------------------------------|
| Aceptar Cancelar INFORMACIÓN BÁSICA                                                                                          |
| Fecha de ingreso:       19-02-2024       Número de         Unidad Programática:       2931 - CENTRO DE<br>DOCENCIA E       ↓ |

15. Para gestionar certificados de instructores, ingresa al menú Actividades educativas y al submenú **Gestionar** instructores.

| ap | acitación                 |              | Buscar | Usuario | Perfiles | Ayuda        | Cerrar |  |  |
|----|---------------------------|--------------|--------|---------|----------|--------------|--------|--|--|
| 8  | Actividades Educativas    |              |        |         |          |              |        |  |  |
|    | Solicitar Aval Act. Educa | ativa        |        |         |          |              |        |  |  |
|    | Gestionar Participantes/  | Instructores |        | •       | Gestiona | r Participan | tes    |  |  |
|    | Registrar Calificación    |              |        | •       | Gestiona | r Instructor | 95     |  |  |

16. Seleccione el aval correspondiente dando clic en la casilla de la izquierda a la par del número de solicitud, e ingresando a la pestaña "Gestionar instructor".

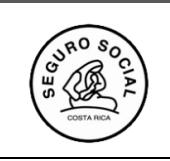

| - | Solic | itudes de Av           | al                |                           |                                                    |
|---|-------|------------------------|-------------------|---------------------------|----------------------------------------------------|
|   | Ge    | stionar Instruc        | tor Can           | celar                     |                                                    |
|   | Sel.  | Número de<br>Solicitud | Número<br>de Aval | Origen de<br>la Solicitud | Actividad                                          |
|   | N     | 0038-2015              | 0005-2015         | Reutilizado               | DISEÑO<br>CURRICULAR Y<br>NORMATIVA<br>RELACIONADA |

17. Al ingresar se muestra la siguiente pantalla, donde debe ingresar, uno a uno, los instructores, haciendo clic en la pestaña "Buscar persona":

#### **Gestionar Instructor**

| Mod | dificar | Eliminar Cancelar  |        |               |             |
|-----|---------|--------------------|--------|---------------|-------------|
| Ins | tructo  | res                |        |               |             |
| Nú  | mero    | de Aval: 0005-2015 |        |               |             |
| Nu  | evo l   | nstructor          |        |               |             |
| lde | ntifica | ción:              |        | Cédula Física | ~           |
| No  | mbre:   |                    | 1      | Buscar Perso  | na          |
|     | Núm     | Nombre             | Primer | Apellido      | Segundo Ape |
|     | 1       | HAYDEE PATRICIA    | ARIAS  |               | MONTERO     |

18. Una vez que ingresó a la opción "Buscar persona", le aparece la pantalla siguiente

|                        |           |                 |        | Busc             | 11 Fei | SUIId            |        |                     |                          |   |
|------------------------|-----------|-----------------|--------|------------------|--------|------------------|--------|---------------------|--------------------------|---|
| Datos Personales       |           |                 |        |                  |        |                  |        |                     |                          |   |
| Buscar Persona         | Consultar | Listado Ed      | litar  |                  |        |                  |        |                     |                          |   |
|                        |           |                 |        |                  |        |                  |        |                     |                          |   |
| Número Identificación: |           |                 |        | Cédula Física    |        | ~                |        |                     |                          |   |
| Nombre:                |           |                 |        | Primer Apellido: |        |                  |        | Segundo Apellido:   |                          |   |
| Fecha Nacimiento:      |           |                 |        | Estado Civil:    | Casa   | do/a             | $\sim$ | Nacionalidad:       | COSTA RICA               | ~ |
| Género:                | Femenin   | D               | ~      |                  |        |                  |        |                     |                          |   |
|                        |           |                 |        |                  |        |                  |        |                     |                          |   |
| Telefonos              |           |                 |        |                  | _      | Correos Electron | ICOS   |                     |                          |   |
| Número de Teléfo       | no        | Extensión       | Ti     | ipo de Teléfono: |        |                  |        | Dirección electr    | ónica                    |   |
| 0 Registros encontrado | s, desple | egando del 0 al | 0. Pág | ina 0 de 0.      |        | 0 Registros enco | ntrad  | los, desplegando de | l 0 al 0. Página 0 de 0. |   |
| 1991 - Carlos          |           |                 |        |                  |        |                  |        |                     |                          |   |

19. Utilizando los registros e información que como coordinador tiene de cada instructor, coloque el número de cédula del funcionario con los ceros respectivos. es decir, con los 9 dígitos y le da **Enter**.

|                       |                          | Buse             | car Persona |                   |            | X |
|-----------------------|--------------------------|------------------|-------------|-------------------|------------|---|
| Datos Personales      |                          |                  |             |                   |            |   |
| Buscar Persona C      | consultar Listado Editar |                  |             |                   |            |   |
| Número Identificación | : 1-0703-0991            | Cédula Física    | ~           |                   |            |   |
| Nombre:               | HAYDEE PATRICIA          | Primer Apellido: | ARIAS       | Segundo Apellido: | MONTERO    |   |
| Fecha Nacimiento:     | 20-08-1967               | Estado Civil:    | Casado/a 🗸  | Nacionalidad:     | COSTA RICA | ~ |
| Género:               | Indefinido 🗸             |                  |             |                   |            |   |
|                       |                          |                  |             |                   |            |   |

20. Si el instructor es extranjero debe seleccionar en la casilla a la par del número de identificación, la opción Extranjero y poner el número de asegurado.

| ustem | a Actividades Ed     | iucativas                                                                                                    |                                                                                                    |                  |               |                   |            |   |
|-------|----------------------|----------------------------------------------------------------------------------------------------|----------------------------------------------------------------------------------------------------|------------------|---------------|-------------------|------------|---|
|       |                      |                                                                                                    |                                                                                                    | Buscar Person    | a             |                   |            |   |
|       |                      |                                                                                                    |                                                                                                    |                  |               |                   |            |   |
| Dat   | tos Personales       |                                                                                                    |                                                                                                    |                  |               |                   |            |   |
| В     | uscar Persona C      | onsultar Listado Editar                                                                                                    |                                                                                                    |                  |               |                   |            |   |
| Núi   | mero Identificación: | Cédula con formato erroneo. Ejempi<br>Cédula Física: 1-1234-1234 o 12345<br>Cédula Jurídica: 1-12-12345 o 1234<br>Cédula Extranjera: 123456789 (núm | Cédula Física<br>los Cédula Física<br>56 Cédula Jurídica<br>Extranjero<br>56 o<br>tero de longitud variable |                  | -             |                   |            |   |
| No    | mbre:                |                                                                                                    |                                                                                                    | Primer Apellido: |               | Segundo Apellido: |            |   |
| Feo   | cha Nacimiento:      |                                                                                                    |                                                                                                    | Estado Civil:    | No Especifica | Nacionalidad:     | COSTA RICA | ~ |
| Géi   | nero:                | Indefinido 🗸                                                                                                    |                                                                                                    |                  |               | -                 |            |   |

21. Una vez que tiene la información del instructor en pantalla, en caso de tener que corregir o incluir algún dato debe ingresar al botón **Editar** para que se le habiliten las opciones tanto en la sección de teléfonos como de correo electrónico, para hacer los ajustes que requiera de acuerdo a los datos incluidos en la **que usted maneje del instructor.** 

|                        |                         | Buscar P             | Dersona X                                                       |
|------------------------|-------------------------|----------------------|-----------------------------------------------------------------|
| Datos Personales       |                         |                      |                                                                 |
| Actualizar datos desde | el MDI                  |                      |                                                                 |
|                        |                         |                      |                                                                 |
| Número Identificación: | 1-0703-0991             | Cédula Física        | ~                                                               |
| Nombre:                | HAYDEE PATRICIA         | Primer Apellido: ARI | AS Segundo Apellido: MONTERO                                    |
| Fecha Nacimiento:      | 20-08-1967              | Estado Civil: Ca     | sado/a Vacionalidad: COSTA RICA V                               |
| Género:                | Indefinido              | <b>v</b>             |                                                                 |
|                        |                         |                      |                                                                 |
| Teléfonos              |                         |                      | Correos Electrónicos                                            |
| Nuevo Editar E         | Eliminar                |                      | Agregar Editar Eliminar                                         |
| Número de Tel          | éfono Extensión         | Tipo de Teléfono:    | Dirección electrónica                                           |
| (506) 2519-3041        |                         | Trabajo              | hparias@ccss.sa.cr                                              |
| (506) 8845-6057        |                         | Celular              | 1 Registros encontrados, desplegando del 1 al 1. Página 1 de 1. |
| 2 Registros encontrado | s, desplegando del 1 al | 2. Página 1 de 1.    |                                                                 |

22. Si realizó cambios debe darle al botón Guardar, para que estos se guarden en el sistema.

| SEC SEC |
|---------|
|---------|

| Genero:                                                         |                                             |
|-----------------------------------------------------------------|---------------------------------------------|
| Teléfonos<br>Nuevo Editar Eliminar                              | Correos Electrónicos Dirección electrónica: |
| Número de Teléfono Extensión Tipo de Teléfono:                  | Aceptar Cancelar                            |
| C (506) 2519-3041 Trabajo                                       |                                             |
| (506) 8845-6057 Celular                                         |                                             |
| 2 Registros encontrados, desplegando del 1 al 2. Página 1 de 1. |                                             |
|                                                                 | Guardar Cancelar                            |

23. Luego darle clic al botón **Agregar**, para que se incluya al instructor en la lista que está creando. Si no realiza ningún cambio en la información del instructor cuando lo ingresa, solo debe darle clic a **Agregar**.

| Dirección e                       | lectrónica       |                  |
|-----------------------------------|------------------|------------------|
| nparias@ccss.sa.cr                |                  |                  |
| Registros encontrados, desplegand | o del 1 al 1. Pá | gina 1 de 1.     |
|                                   |                  |                  |
|                                   |                  |                  |
|                                   |                  | Agregar Cancelar |

24. Una vez ingresado el instructor y darle guardar a la información respectiva de los datos de éste, le aparecerá la siguiente pantalla donde debe marcar el recuadro correspondiente en caso del que instructor sea **NO FUNCIONARIOS DE LA CCSS.** 

| es<br><sub>Noc</sub> | tior<br>ificar                    | nar Inst              | tructor<br>ar Cancelar |                              |                                           |                                   |                                                    |                     |
|----------------------|-----------------------------------|-----------------------|------------------------|------------------------------|-------------------------------------------|-----------------------------------|----------------------------------------------------|---------------------|
| nst                  | ructo                             | res                   |                        |                              |                                           |                                   |                                                    |                     |
| Nú<br>Nu             | nero<br>evo l                     | de Aval:<br>nstructor | 0220-2020              |                              |                                           |                                   |                                                    |                     |
| lde<br>Noi           | ntifica<br>nbre:                  | ación:                |                        |                              | Cédula Física<br>Buscar Perso             | ✓                                 |                                                    |                     |
| lde<br>Noi           | ntifica<br>nbre:<br>Núm           | ación:                | Nombre                 | Primer A                     | Cédula Física<br>Buscar Perso<br>Apellido | v<br>ona<br>Segundo Apellido      | Número de Identificación                           | No Funcionario CCSS |
| Ide<br>Noi           | ntifica<br>nbre:<br>Núm<br>1      | ación:<br>ERICK SE    | Nombre<br>ERGIO        | Primer /<br>CHAVES           | Cédula Física<br>Buscar Perso<br>Apellido | Segundo Apellido                  | Número de Identificación<br>105310136              | No Funcionario CCSS |
| Ide<br>Noi           | ntifica<br>nbre:<br>Núm<br>1<br>2 | ERICK SE              | Nombre<br>ERGIO<br>A   | Primer A<br>CHAVES<br>CHAVES | Cédula Física<br>Buscar Perso<br>Apellido | Segundo Apellido<br>SOJO<br>ARIAS | Número de Identificación<br>105310136<br>117150013 | No Funcionario CCSS |

25. Una vez ingresados todos los instructores, busca el submenú "Registrar calificaciones instructores":

| Buscar U | suario Perfiles | Ayuda Cerrar                 |                                                                              |
|----------|-----------------|------------------------------|------------------------------------------------------------------------------|
|          |                 |                              |                                                                              |
|          |                 |                              |                                                                              |
| 5        | •               |                              |                                                                              |
|          | Registra        | r Calificación Participantes |                                                                              |
|          | Registra        | r Calificación Instructores  |                                                                              |
|          | S               | s Registra                   | s  Registrar Calificación Participantes  Registrar Calificación Instructores |

26. Seleccione el número de aval de la actividad educativa respectiva dando clic en la casilla de la izquierda a la par del número de solicitud, e ingresa en **Visualizar.** 

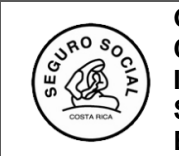

|     | <b>Vis</b> t | strar Califica<br>ualizar Ca | ción Instruc<br>ancelar | tores                     |                                                    |                  |  |
|-----|--------------|------------------------------|-------------------------|---------------------------|----------------------------------------------------|------------------|--|
|     | Sel.         | Número de<br>Solicitud       | Número<br>de Aval       | Origen de<br>la Solicitud | Actividad                                          | Inicio Actividad |  |
| • 1 | 2            | 0038-2015                    | 0005-2015               | Reutilizado               | DISEÑO<br>CURRICULAR Y<br>NORMATIVA<br>RELACIONADA | 04-02-2015       |  |

27. Una vez dentro de la pantalla se va a parte inferior de ésta donde encontrará la lista de instructores que ingresó, **la revisa para cerciorarse que no le falte ningún instructor**, ya que después de ingresar notas y horas no puede agregar mas instructores.

| LISTADO DE INSTRUC  | TORES           |                     |                             |                    |                  |               |                 |
|---------------------|-----------------|---------------------|-----------------------------|--------------------|------------------|---------------|-----------------|
| Ingresar Evaluación |                 |                     |                             |                    |                  |               |                 |
| Nombre              | Primer Apellido | Segundo Apellido    | Número de<br>Identificación | Correo Electrónico | Horas Instructor | Nota Obtenida | Horas Asistidas |
| HAYDEE PATRICIA     | ARIAS           | MONTERO             | 1-0703-0991                 | hparias@ccss.sa.cr | 21               | 74            | 21.0            |
|                     | Q               | Q                   | Q                           |                    | Q                |               | 0               |
| 4 B                 |                 | and Béalling date d |                             |                    |                  |               |                 |

- 28. De acuerdo a sus registros de asistencia aplicados durante la realización de la actividad educativa, coloca las horas de docencia que impartió cada instructor. Así como la nota obtenida, según el consolidado que realizó previamente, de las evaluaciones efectuadas por los participantes. La nota se indica siempre en números enteros, si la nota está con decimales el sistema utilizará la regla de redondeo para dejar la nota final en números enteros.
- 29. Se posiciona en la columna horas asistidas y coloca el número de horas de cada participante, automáticamente el sistema le dará el porcentaje, si es de aprovechamiento indica además la nota, siempre en números enteros, si la nota está con decimales el sistema utilizará la regla de redondeo para dejar la nota final
- 30. Todos los instructores se ingresan, aunque no tengan derecho a certificado, como un medio de control del coordinador. Únicamente le ingresará calificación a aquellos docentes que impartan más de 8 horas de docencia en la misma actividad educativa. Quienes impartieron menos de ese tiempo, solo les incluye las horas de docencia, pero sin calificación. Los NO FUNCIONARIOS no tienen derecho a certificado a pesar de cumplir con 8 horas o más de docencia.

| LISTADO DE INSTRUCTOR     | ES                           |                  |                          |                    |                  |               |                 |
|---------------------------|------------------------------|------------------|--------------------------|--------------------|------------------|---------------|-----------------|
| Ingresar Evaluación       |                              |                  |                          |                    |                  |               |                 |
| Nombre                    | Primer Apellido              | Segundo Apellido | Número de Identificación | Correo Electrónico | Horas Instructor | Nota Obtenida | Horas Asistidas |
| ERICK SERGIO              | CHAVES                       | SOJO             | 1-0531-0136              |                    | 21.0             | 70.0          | 21.0            |
| PRISCILLA                 | CHAVES                       | ARIAS            | 1-1715-0013              |                    | 14.0             | 0.0           | 14.0            |
| Q                         | Q                            | Q                | Q                        | Q                  | Q                | Q             | Q               |
| 2 Registros encontrados d | lesnlegando del 1 al 2. Pági | na 1 de 1        |                          |                    |                  |               |                 |

- 31. Una vez que concluyó con el ingreso de la información de todos los instructores verificando **que nadie falta de horas y nota si procede,** se dirige a la parte superior derecha y le da clic en **Aceptar.** Cuando ingrese la información debe hacerlo para todos los instructores, ya que el sistema no tiene guardados parciales, es decir, si empieza el proceso lo debe terminar para todos, ya que al salir no podrá volver a ingresar a incluir más datos. Es importante considerar que el sistema no tiene guardado parcial, es decir, si empieza a ingresar los datos debe ingresarlos todos y que el sistema, una vez guardada la información, no permitirá incluir más datos.
- 32. Ingrese al menú Registrar calificación y al submenú "Consolidar Evaluación Actividad Educativa".

| negisuai va       | inicaciói   | ดอากาส เฉมชิงแต่อาการการว |   |                                           |
|-------------------|-------------|---------------------------|---|-------------------------------------------|
| Número de Aval: 🛛 | 493-2021    | Registrar Calificación    | • | Registrar Calificación Participantes      |
|                   |             | Consultas                 | • | Registrar Calificación Instructores       |
| Nombre            | Primer Apel | Solicitud de Cambio Aval  |   | Consolidar Evaluación Actividad Educativa |
| HAYDEE PATRICIA   | ARIAS       | Reportes                  | • | sa.cr                                     |
| -                 |             |                           |   |                                           |

33. Seleccione el número de aval en el cuadro de la izquierda y dele clic al botón Visualizar

| - | Consolidar Evaluación Actividad Educativa |                           |                   |                              |                            |                  |  |  |  |  |
|---|-------------------------------------------|---------------------------|-------------------|------------------------------|----------------------------|------------------|--|--|--|--|
|   | Visi                                      | ualizar                   | Reporte           | Cancelar                     | l                          |                  |  |  |  |  |
|   | Sel.                                      | Número<br>de<br>Solicitud | Número<br>de Aval | Origen de<br>la<br>Solicitud | Actividad                  | Inicio Actividad |  |  |  |  |
|   | N                                         | 0001-2019                 | 0017-<br>2019     | Reutilizado                  | FARMACIA<br>ONCOLÓGI<br>CA | 20-01-2019       |  |  |  |  |

34. Al ingresar, se le despliega la siguiente pantalla y debe darle clic en CONSOLIDAR EVALUACIÓN.

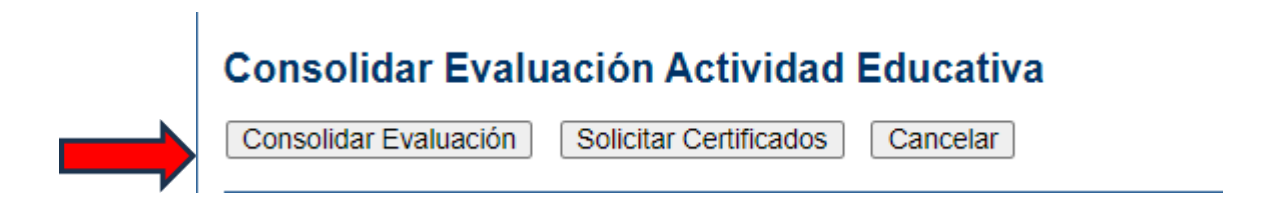

- 35. Al ingresar a dicha pantalla, el sistema le presentará el cuadro, en el cual debe anotar el consolidado de los datos recopilados de las evaluaciones aplicadas a los participantes.
- 36. Además, se debe de llenar el espacio de las preguntas abiertas, con un resumen de las respuestas de los participantes.
- 37. Una vez ingresada toda la información, haga clic en el botón Asignar calificación.

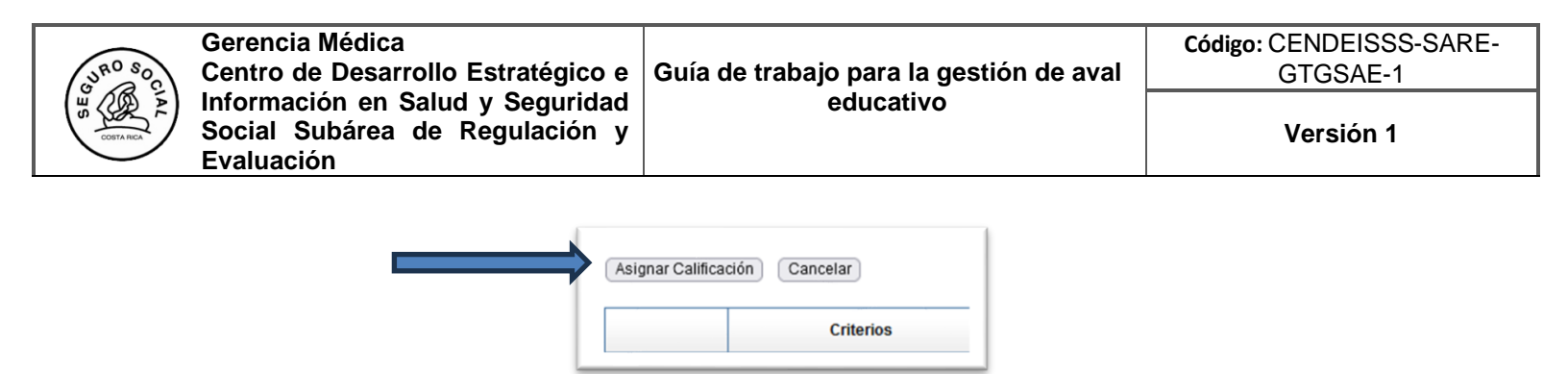

38. Una vez que se da **Asignar Calificación**, el sistema le presentará un cuadro para que pueda descargar el consolidado de la calificación, en formato Excel. Lo anterior, para su resguardo, ya que no se generará nuevamente.

Es importante que guarde el resumen de la evaluación para valorar las anotaciones realizadas por los participantes y proponer posibles cambios en el descriptor curricular.

| CENDEISSS<br>SUB-ÁREA DE REGULACIÓN Y EVALUACIÓN<br>CONSOLIDADO DE LA EVALUACIÓN DE LA ACTIVIDAD EDUCATIVA                                       |                     |                   |              |              |            |  |  |
|----------------------------------------------------------------------------------------------------|---------------------|-------------------|--------------|--------------|------------|--|--|
| lombre actividad: ELABORACIÓN DEL DES<br>coordinador(a):                                                                                         | CRIPTOR CUR         | RICULAR Y N       | ormativa f   | RELACIONAD   | A          |  |  |
| .val: 0644-2023                                                                                                    |                     |                   |              |              |            |  |  |
|                                                                                                    | Excelente           | Muy bueno         | Bueno        | Regular      | Deficiente |  |  |
|                                                                                                    | cant %              | cant %            | cant %       | cant %       | cant %     |  |  |
| LANIFICACION                                                                                                    |                     |                   |              |              |            |  |  |
| Los objetivos se alcanzaron en forma.<br>La forma en que se ejecutó la actividad<br>educativa fue:<br>La relación de los tamas con los objetivos | 9 81.8%<br>10 90.9% | 2 18.2%<br>1 9.1% | 0 0%<br>0 0% | 0 0%<br>0 0% | 0 0%       |  |  |

39. Una vez incluida toda la información en el submenú CONSOLIDAR EVALUACIÓN DE LA ACTIVIDAD EDUCATIVA, ingrese de nuevo al Menú Actividades Educativas submenú Registrar Calificación en la opción Consolidar Evaluación Actividad Educativa.

| Actividades Educativas                     |   |                                           |
|--------------------------------------------|---|-------------------------------------------|
| Solicitar Aval Act. Educativa              |   | 1                                         |
| Gestionar Participantes/Instructores       | • |                                           |
| Registrar Calificación                     | • | Registrar Calificación Participantes      |
| Consultas                                  | • | Registrar Calificación Instructores       |
| Solicitud de Cambio Actividades Educativas |   | Consolidar Evaluación Actividad Educativa |
|                                            |   | -2022                                     |

40. Haga clic al botón **Solicitar certificados**, a fin de que los funcionarios encargados del proceso inicien con dicha gestión. Esto es requisito indispensable para concluir con la gestión de certificados de participantes e instructores

| idad Educativa |                                |
|----------------|--------------------------------|
| cados Cancelar |                                |
| i              | dad Educativa<br>ados Cancelar |

En caso de haber seguido los pasos descritos en este instructivo y surgiera alguna duda al respecto, puede comunicarse, según corresponda, con los siguientes funcionarios de la SARE.

# **GESTIÓN DE SOLICITUD DE AVAL:**

Patricia Arias Montero al correo <u>hparias@ccss.sa.cr</u> por la plataforma TEAMS o al 2519-3041. Sianny Badilla Romero al correo <u>sbromero@ccss.sa.cr</u> por la plataforma TEAMS o al 2519-3039.

## **GESTIÓN DE CERTIFICADOS Y CONSTANCIAS:**

Jeannina Rodriguez Elizondo, correo<u>jrelizondo@ccss.sa.cr</u>, teléfono 25193040 o por la plataforma TEAMS. Freddy Tijerino Montano, correo <u>fjtijeri@ccss.sa.cr</u>, teléfono 25193038 o por plataforma TEAMS.

| Elaborado por:         | Unidad                  | Fecha Firma |
|------------------------|-------------------------|-------------|
| Patricia Arias Montero | Subárea de Regulación y |             |
| Sianny Badilla Romero  | Evaluación, CENDEISSS   |             |

| Revisado por:       | Unidad                  | Fecha Firma |
|---------------------|-------------------------|-------------|
| Michael Alfaro Jara | Subárea de Regulación y |             |
|                     | Evaluación, CENDEISSS   |             |

| Aprobado por:       | Unidad                                            | Fecha Firma |
|---------------------|---------------------------------------------------|-------------|
| Michael Alfaro Jara | Subárea de Regulación y<br>Evaluación, CENDEIISSS |             |